# Operating instructions for the system user

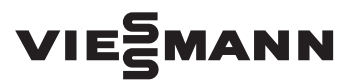

#### ViCare thermostatic radiator valve

Radiator actuator for individual room control

### ViCare thermostatic radiator valve

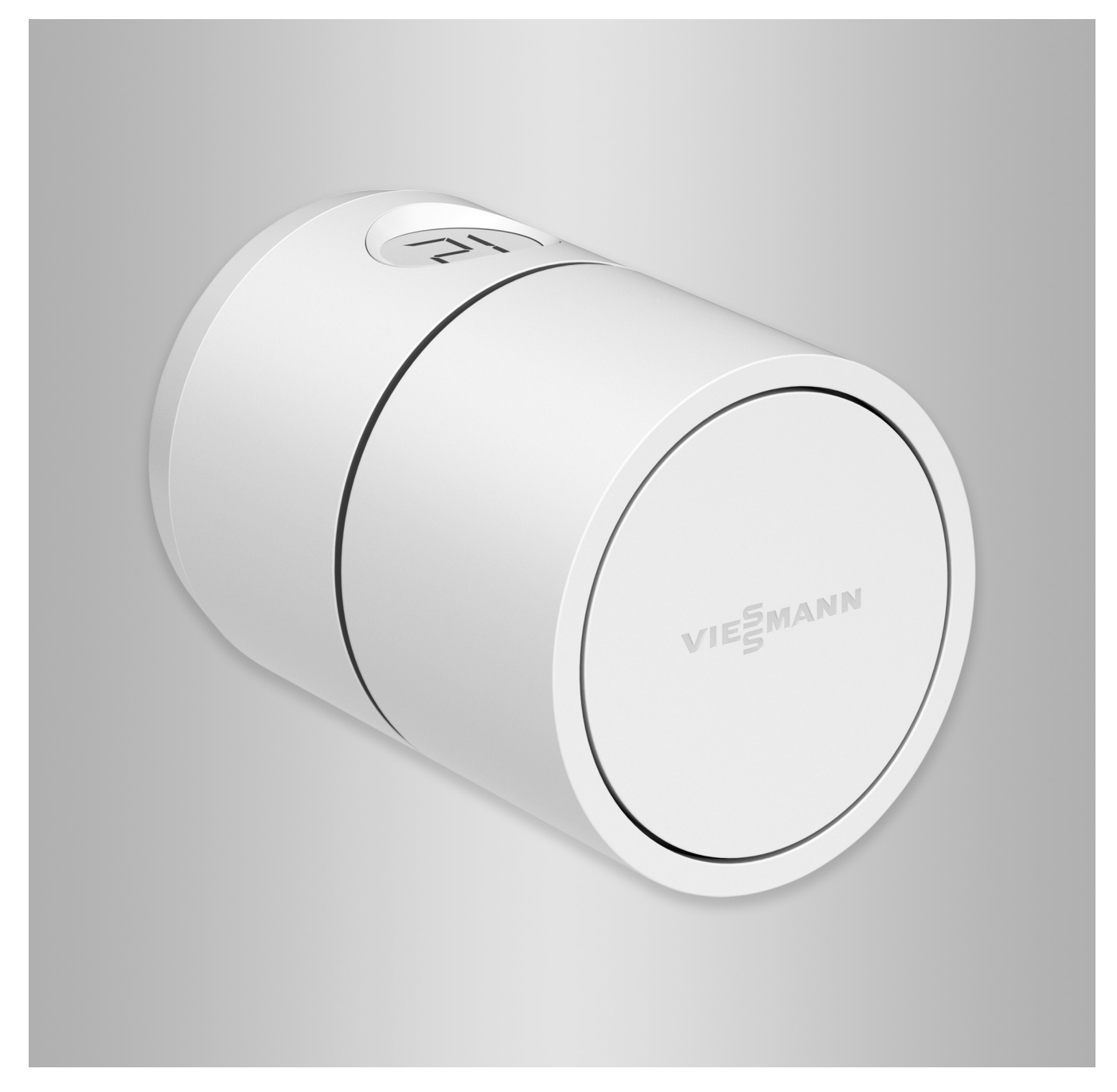

### Safety instructions

<u>/</u>]\

Please follow these safety instructions closely to prevent accidents and material losses.

### Safety instructions explained

### Danger

This symbol warns against the risk of injury.

### Please note

This symbol warns against the risk of material losses and environmental pollution.

### Target group

These instructions are intended for system users.

This appliance can also be operated by children aged 8 and older, as well as by individuals with reduced physical, sensory or mental faculties or those lacking in experience and knowledge, provided such individuals are supervised or have been instructed in the safe use of this appliance and any risks arising from it.

### $\underline{\mathbb{N}}$

Note

### Danger

Wireless signals can interfere with electronic medical devices, particularly pacemakers, hearing aids and defibrillators. If any such equipment is fitted, users should avoid being in the immediate vicinity of operational wireless components.

Details identified by the word "Note"

contain additional information.

### Installation and adjustment

- All settings and work on the device must be carried out as specified in these instructions.
- Observe minimum clearances to ensure reliable signal transmission.

### Operation of the system

- Only operate the devices inside closed buildings.
- Never operate devices in rooms where there is a risk of explosion.
- Protect devices from:
  - Moisture
  - Dust
  - Liquids
  - Vapours
  - Direct sunlight
  - Other direct thermal radiation
- After a restart, check the status of the wireless components.

### Safety instructions (cont.)

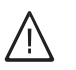

#### Danger

Damaged equipment poses a safety hazard. Check the appliance for external damage. Never start up a damaged appliance.

### Auxiliary components and individual parts

For replacement, use only spare parts supplied or approved by Viessmann.

#### Index

### Index

| 1.  | Liability                  |                                                          | 5        |
|-----|----------------------------|----------------------------------------------------------|----------|
| 2.  | Introductory information   | Symbols                                                  | 6        |
|     |                            | Intended use                                             | 6        |
|     |                            | Product information                                      | 7        |
|     |                            | Data connections                                         |          |
|     |                            | Operation via app                                        | 7        |
| 3.  | Preparing for installation | Installation location                                    | 8        |
|     |                            | Range of the wireless signal                             | 8        |
|     |                            | <ul> <li>Angle of penetration</li> </ul>                 | 8        |
| 4.  | Installation sequence      | Overview of the installation and commissioning process   | 9        |
|     |                            | Fitting the connection adaptor                           | 9        |
|     |                            | Opening the thermostat                                   | 11       |
|     |                            | Inserting or replacing the batteries                     | 12       |
|     |                            | Fitting the thermostat                                   | 12       |
| 5.  | Commissioning              | Display and controls                                     | 14       |
|     |                            | Shown on display                                         | 14       |
|     |                            | Standby display                                          | 15       |
|     |                            | Pairing the ViCare thermostatic radiator valve           | 15       |
| 6.  | Settings                   | Restoring factory settings                               | 16       |
|     |                            | Child lock                                               | 16       |
|     |                            | Activating the child lock                                | 16       |
| 7.  | What to do if?             | The display flashes.                                     | 17       |
|     |                            | 🕞 flashes                                                | 17       |
|     |                            | is illuminated continuously                              | 17       |
|     |                            | 🚻 is displayed                                           | 17       |
|     |                            | 🖪 and <b>((•))</b> are displayed                         | 17       |
|     |                            | 🕰 is displayed.                                          | 18       |
|     |                            | El is displayed                                          | 18       |
|     |                            | 🖼 is displayed.                                          | 18       |
|     |                            | All displays are off.                                    | 18       |
|     |                            | Further information on fault messages                    | 18       |
| 8.  | Maintenance                | Software update                                          | 19       |
|     |                            | Cleaning                                                 | 19       |
|     |                            | Maintenance/battery replacement                          | 19       |
| 9.  | Specification              |                                                          | 20       |
| 10  | Appendix                   | Dismounting the thermostat                               | 21       |
| 10. | Αμλειιαίν                  | Final decommissioning and disposal of the heating system | 21<br>21 |
| 11. | Keyword index              |                                                          | 22       |

#### Liability

No liability is accepted for loss of profit, unattained savings, or other direct or indirect consequential losses resulting from use of the ViCare thermostatic radiator valve, the Viessmann server or the software, or for damage resulting from inappropriate use.

Liability is limited to typical damage arising if a fundamental contractual obligation is violated through slight negligence, the fulfilment of which is essential for proper execution of the contract.

The limitation of liability shall not apply if the damage was caused deliberately or through gross negligence, or if mandatory liability applies due to product liability legislation. The Viessmann General Terms and Conditions apply, which are included in each current Viessmann price list.

Viessmann accepts no liability for push notifications and email services, which are provided by network operators. The terms and conditions of the relevant network operators apply in this context.

#### Introductory information

#### Symbols

| Symbol      | Meaning                                                                                                    |
|-------------|----------------------------------------------------------------------------------------------------|
|             | Reference to other document containing further information                                                         |
| 1           | Step in a diagram:<br>The numbers correspond to the order in<br>which the steps are carried out.                   |
| ļ           | Warning of material losses and environ-<br>mental pollution                                                        |
| $\bigwedge$ | Warning of personal injury                                                                                         |
| 4           | Live electrical area                                                                                               |
| ٩           | Pay particular attention.                                                                                          |
|             | <ul> <li>Component must audibly click into place<br/>or</li> <li>Acoustic signal</li> </ul>                        |
| *           | <ul> <li>Fit new component.<br/>or</li> <li>In conjunction with a tool: Clean the surface.</li> </ul>              |
|             | Dispose of component correctly.                                                                                    |
| X           | Dispose of component at a suitable collec-<br>tion point. Do <b>not</b> dispose of component in<br>domestic waste. |

#### Intended use

Install and operate the ViCare thermostatic radiator valve as intended, exclusively in conjunction with the electronic control units and controllers of the supported Viessmann heat and power generators. Also take account of the relevant installation, service and operating instructions.

In particular, observe the current and voltage specifications for connections and hook-ups.

The ViCare thermostatic radiator valve is intended for operation only:

- As a standalone device Or
- With a Viessmann heat generator with Viessmann One Base or Vitoconnect, e.g. type OPTO2 The values measured are sent wirelessly to the heat generator with Viessmann One Base or Vitoconnect, e.g. type OPTO2.

Incorrect usage of the device is prohibited and results in an exclusion of liability. Installation, service and operating instructions included with the product and available online must be observed.

#### Note

The device is intended exclusively for domestic or semi-domestic use, i.e. even users who have not had any instruction are able to operate the device safely.

6155182

### **Product information**

The ViCare thermostatic radiator valve is a radiator actuator for individual room control. The ViCare thermostatic radiator valve records the current room temperature via an integral temperature sensor.

The ViCare thermostatic radiator valve has an internal frost protection function that prevents the pipes from freezing. If the room temperature falls below approx. 8 °C, the ViCare thermostatic radiator valve opens until the temperature reaches at least 8 °C again.

With the "open window detection" function, the thermostatic valve is automatically closed to save energy costs.

#### Note

To prevent the valve from sticking, the motor of the ViCare thermostatic radiator valve is opened and closed again every 7 days.

## Current information about the ViCare thermostatic radiator valve

If you have any questions or problems, you can find more information at https://viessmann.zendesk.com/hc/de

#### **Data connections**

In conjunction with a heat generator with Viessmann One Base or Vitoconnect, e.g. type OPTO2

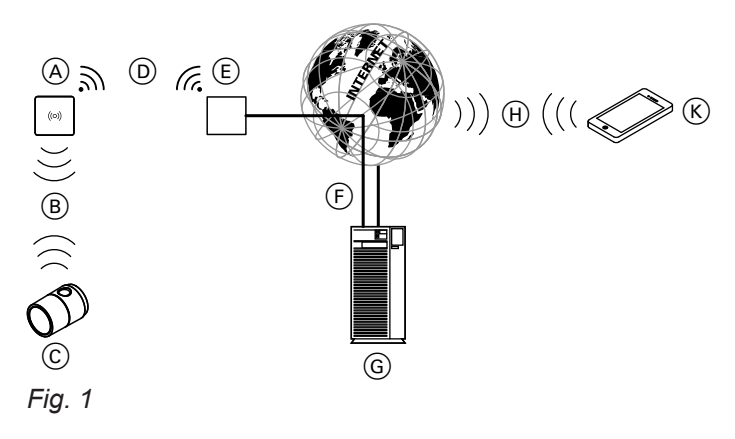

- (A) Heat generator with Viessmann One Base or Vitoconnect, e.g. type OPTO2
- B Low power radio
- C ViCare thermostatic radiator valve
- D WiFi
- (E) WiFi router (on site)
- (F) Secure internet connection to the Viessmann server

### **Operation via app**

#### ViCare app

You can control your heating system or ViCare individual room control remotely via the internet using the app.

For further information, visit **www.vicare.info** or go to the App Store or Google Play Store:

- G Viessmann server
   H Mobile network or
- WiFi connection
- K Mobile device

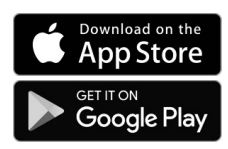

#### Installation location

- Installation only in enclosed buildings
- The installation location must be dry and free of frost.
- Ensure ambient temperatures between 0 and +40 °C.
- Installation on connection adaptor on thermostatic valve
- Do not cover the ViCare thermostatic radiator valve with furniture or curtains.

#### Note

- Check the reception quality of the thermostatic valve at the planned installation site. To do this, before installation, pair the ViCare thermostatic radiator valve near the heat generator with Viessmann One Base or Vitoconnect, e.g. type OPTO2: See page 15.
- If the reception quality is not sufficient, the wireless signal can be amplified by a wireless repeater:
  - ViCare wireless repeater for surface mounting, accessories
  - Wireless repeater for flush mounting, accessories

Range of the wireless signal

The range of wireless signals may be reduced by walls, ceilings and interior fixtures. These weaken the wireless signal, causing poor reception due to the following circumstances.

- On their way between transmitter and receiver, wireless signals are **damped**, e.g. by air or when penetrating walls.
- Wireless signals are reflected by metallic objects, e.g. reinforcements embedded in walls, metal foil of thermal insulation and thermal glazing with metallised thermal vapour deposit.

#### Angle of penetration

The reception quality remains best if wireless signals hit the walls vertically.

Depending on the angle of penetration, the effective wall thickness changes and so does the extent to which the electromagnetic waves are damped.

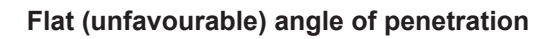

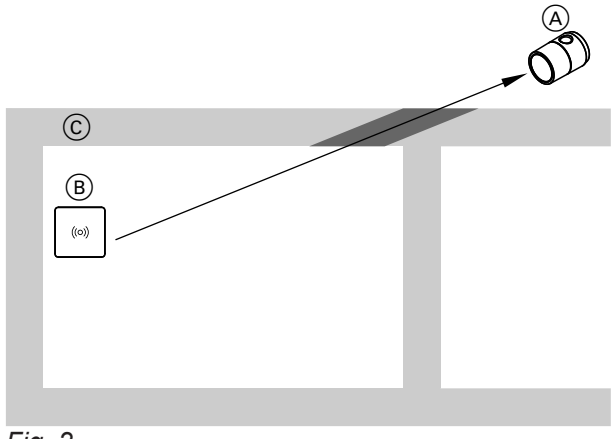

Fig. 2

- (A) ViCare thermostatic radiator valve
- B Heat generator with Viessmann One Base or Vitoconnect, e.g. type OPTO2
- © Wall

- Wireless signals are **isolated** by service ducts and lift shafts.
- Wireless signals are disrupted by devices that also operate with high frequency signals. Maintain a distance of at least 2 m from these devices:
  - Computers
  - Audio and video systems
  - Devices with active WiFi connection
  - Electronic transformers
  - Pre-ballasts

#### Ideal angle of penetration

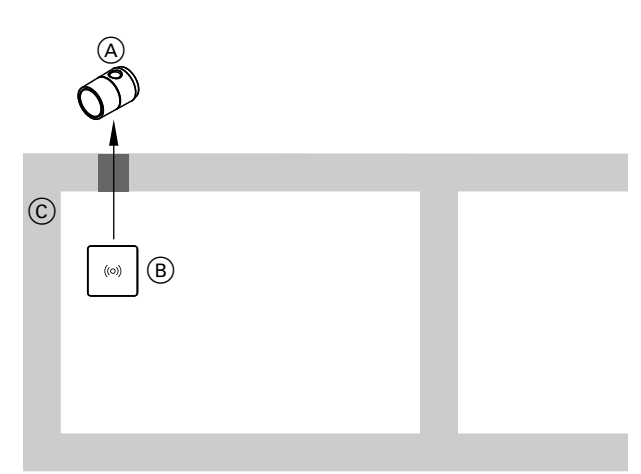

Fig. 3

- (A) ViCare thermostatic radiator valve
- B Heat generator with Viessmann One Base or Vitoconnect, e.g. type OPTO2
- © Wall

6155182

### Overview of the installation and commissioning process

| Steps |                                                                                  | Page                                                                            |                             |
|-------|----------------------------------------------------------------------------------|---------------------------------------------------------------------------------|-----------------------------|
|       |                                                                                  | Heat generator with<br>Viessmann One Base<br>or Vitoconnect, e.g.<br>type OPTO2 | As a standalone de-<br>vice |
| 1     | Fit the connection adaptor on the thermostatic valve.                            | 9                                                                               | 9                           |
| 2     | Open the ViCare thermostatic radiator valve.                                     | 11                                                                              | 11                          |
| 3     | Insert the batteries.                                                            | 12                                                                              | 12                          |
| 4     | Pair the ViCare thermostatic radiator valve.                                     | 15                                                                              | _                           |
| 5     | Fit and set up the ViCare thermostatic radiator valve on the connection adaptor. | 12                                                                              | 12                          |

#### Fitting the connection adaptor

#### Note

The valve must be wide open **before** the previous radiator actuator is removed. To do this, turn the actuator to the highest level.

### Fitting the connection adaptor (cont.)

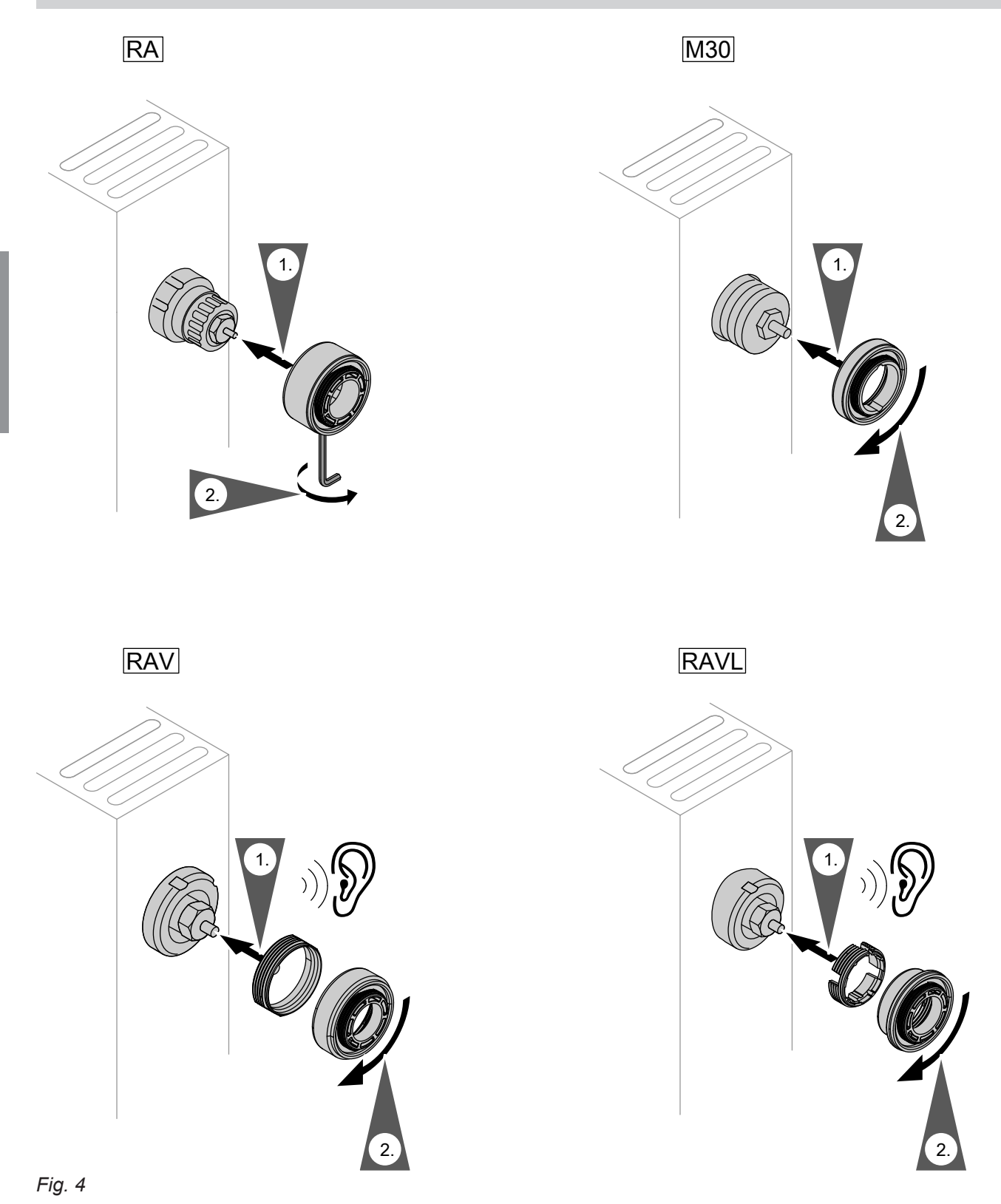

Installation

### Fitting the connection adaptor (cont.)

Available as optional accessories:

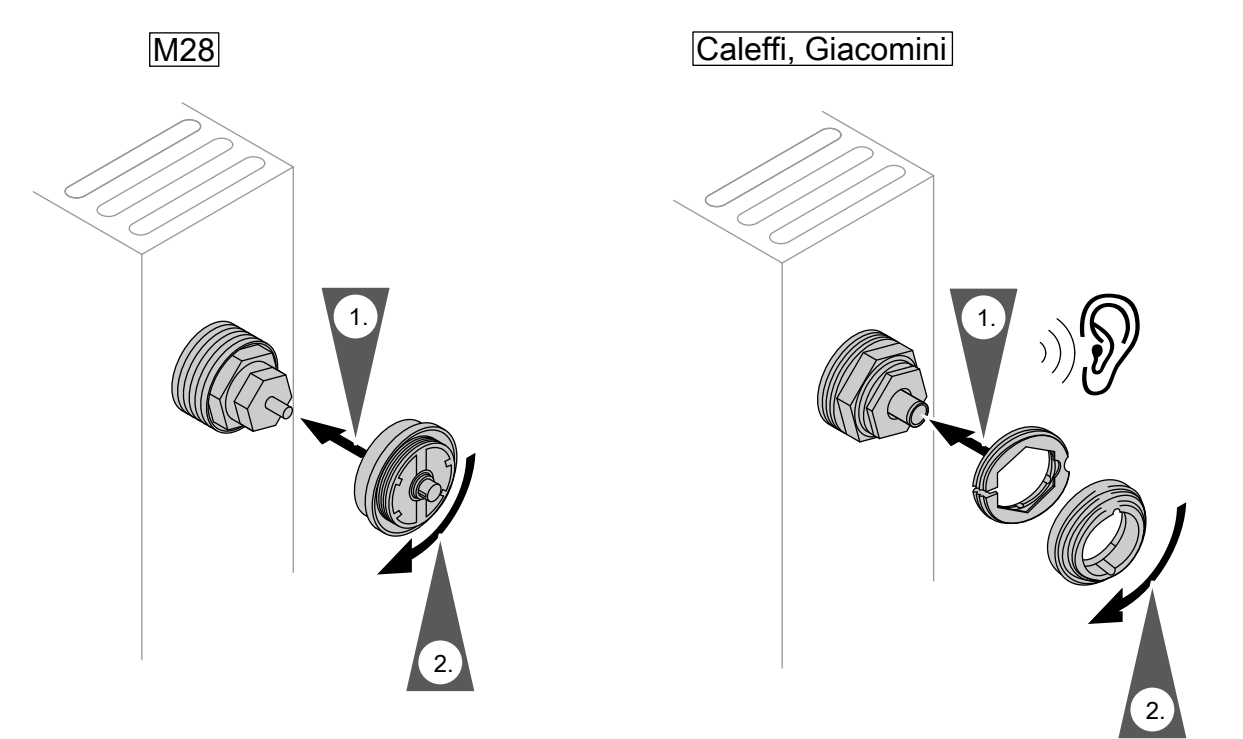

Fig. 5

### Opening the thermostat

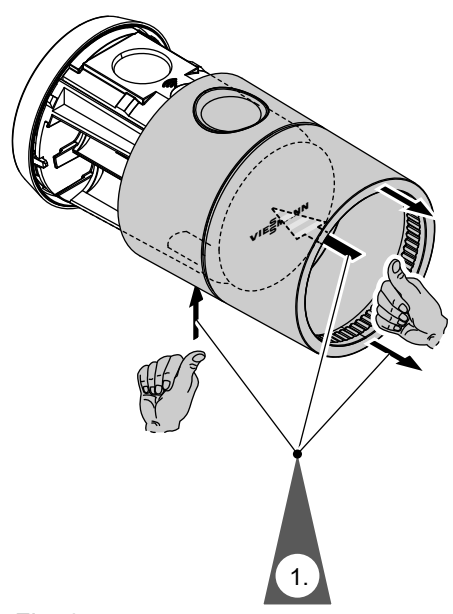

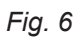

#### Inserting or replacing the batteries

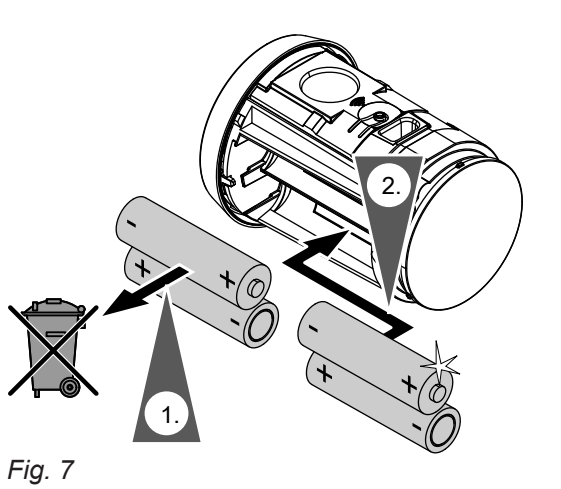

- 2. Insert the batteries.
  - Shown on display:Delivered condition:
  - "- -" is shown.
  - Installation mode is active.
  - Replace the batteries: The set room temperature is displayed.

#### Note

Do not use rechargeable batteries.

### Fitting the thermostat

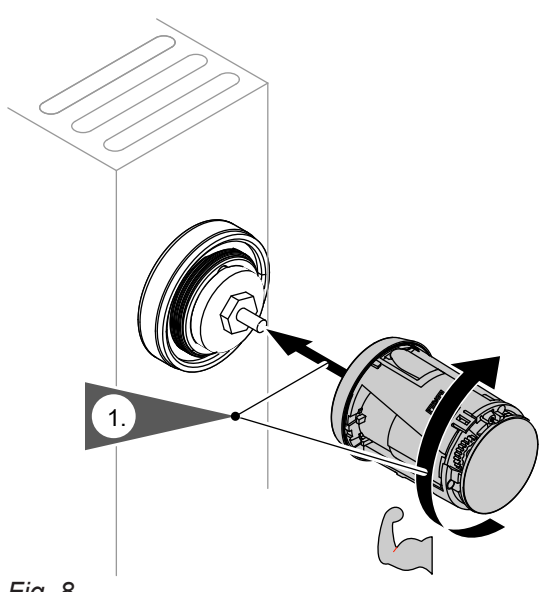

1. Fit the thermostat by turning it to the right (clockwise) onto the connection adaptor until it is tight.

Installation

### Fitting the thermostat (cont.)

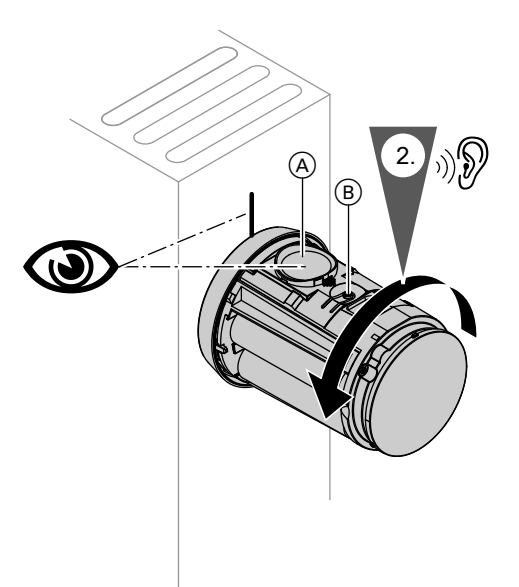

2. Turn the thermostat to the left (anti-clockwise), ensuring that display (A) is facing in the required direction.

 Press button (B) for at least 3 seconds to close the thermostatic valve.
 Shown on display: The set room temperature is displayed.

Fig. 9

### **Display and controls**

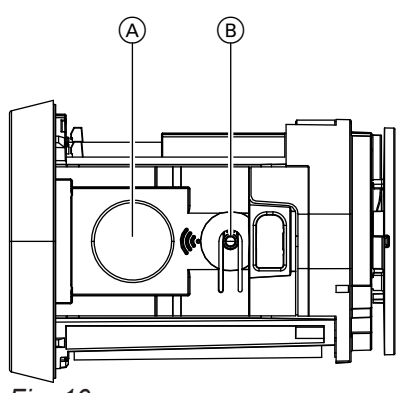

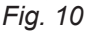

- (A) Display
- (B) Operating button
- © Thermostatic head
  - Turn clockwise: Increases the set room temperature in increments of 0.5 °C (audible clicks).
  - Turn anti-clockwise: Decreases the set room temperature in increments of 0.5 °C (audible clicks).

#### Shown on display

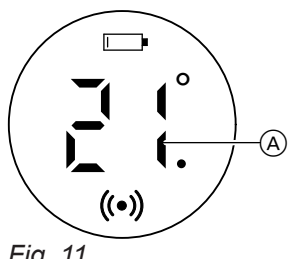

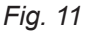

- (A)Current set room temperature A dot after the temperature display means 0.5 °C.
- – Installation mode Battery empty.
- To replace the battery, see page 12. ((•)) Status of the wireless connection:
  - Illuminated continuously: The wireless connection is active.
    - Flashing:
      - The wireless connection has been interrupted.
    - Flashing quickly:

The wireless connection is being established. Note

Flashing: The symbol is displayed once a second. Flashing rapidly: The symbol is displayed twice a second.

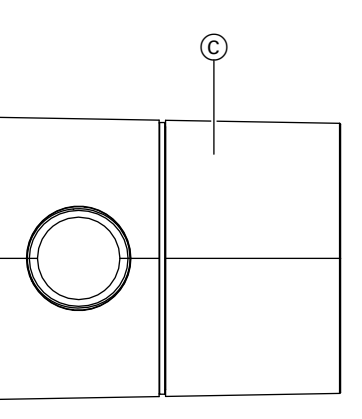

#### Note

- If the wireless connection between the ViCare thermostatic radiator valve and the heat generator with Viessmann One Base or Vitoconnect, e.g. type OPTO2, has been interrupted, this connection is automatically re-established.
- If you try to make settings when the child lock is activated, the display flashes quickly 5 times. Settings are not possible.

Commissioning

#### Display and controls (cont.)

#### Standby display

If you do not make any adjustments to the thermostatic head for 5 seconds, the standby display is activated. The display goes dark.

#### Pairing the ViCare thermostatic radiator valve

Only in conjunction with a heat generator with Viessmann One Base or Vitoconnect, e.g. type OPTO2

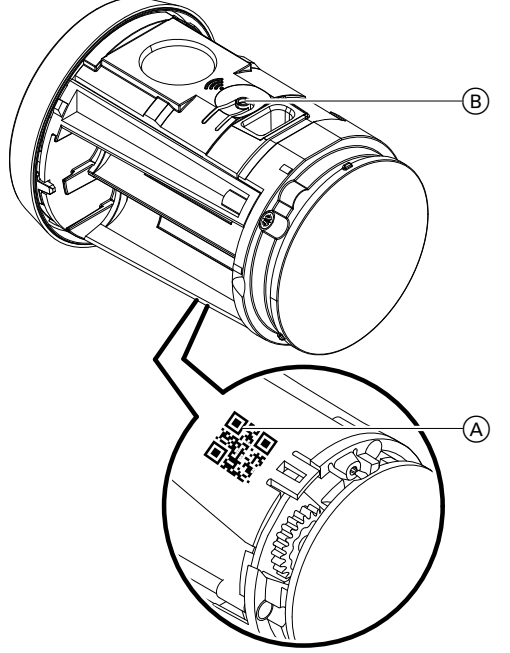

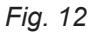

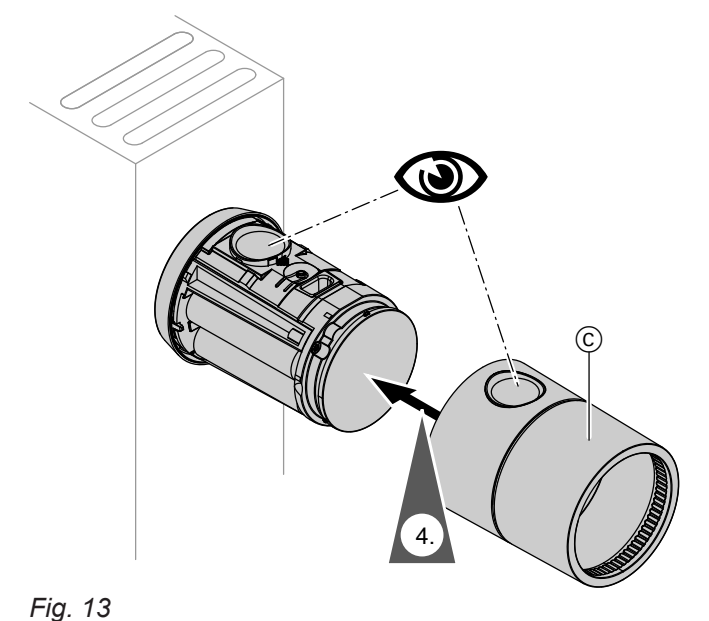

- Open the ViCare app. Open the settings menu. Tap on "Individual room control". Follow the instructions in the app.
- 2. Scan the access code (QR code) (A) on the thermostat.

#### 3. Pairing process Note

The pairing process is only possible in installation mode. If the thermostat is not in installation mode, press operating button (B) for approx. 3 seconds until "--" is displayed.

Briefly press operating button (B). **((•))** flashes.

#### Shown on display

- Successful:
   ((•)) is illuminated continuously and "---" flashes. Installation mode is active.
- Failed:
  - Elis shown. Repeat the pairing process.
- **4.** Close the thermostat. Set the required set room temperature by turning thermostatic head ©.

#### **Restoring factory settings**

The factory settings of the thermostat can be restored:

- The connection to the heat generator with Viessmann One Base or Vitoconnect, e.g. type OPTO2, is terminated.
- All fault messages and settings are reset.

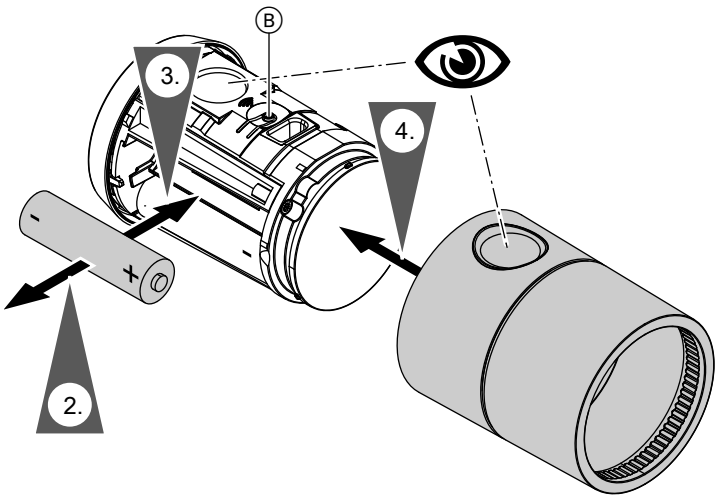

Fig. 14

- **1.** Open the thermostat: See page 11.
- 3. Press and hold operating button (B). Insert the battery at the same time.
  Shown on display:
  All displays are illuminated for about 2 seconds.
  "- -" is then shown.
  Installation mode is active.

#### Child lock

Only in conjunction with a heat generator with Viessmann One Base or Vitoconnect, e.g. type OPTO2

#### Activating the child lock

Open the ViCare app. Open the settings menu. Tap on **"Individual room control"**. Follow the instructions in the app.

#### Note

If the child lock is activated, no settings can be made on the thermostatic valve. You can **only** adjust the set room temperature via the ViCare app.

#### What to do if ...?

### The display flashes.

| Cause                       | Remedy                                                            |
|-----------------------------|-------------------------------------------------------------------|
| The thermostat has a fault. | Turn the thermostatic head for more information about the faults. |

□ flashes.

| Cause                                                                                 | Remedy                              |
|---------------------------------------------------------------------------------------|-------------------------------------|
| flashes on the thermostat display approximately 1 month before the batteries run out. | Replace the batteries: See page 12. |

### is illuminated continuously.

| Cause                                                                                           | Remedy                              |
|-------------------------------------------------------------------------------------------------|-------------------------------------|
| The batteries of the thermostatic radiator valve have run out.<br>It can no longer be operated. | Replace the batteries: See page 12. |

#### 🛾 is displayed.

| Cause                                                 | Remedy                                                                                                    |
|-------------------------------------------------------|----------------------------------------------------------------------------------------------------|
| "Open window detection" function is switch-<br>ed on. | <ul> <li>No action required.<br/>If the room temperature rises again within 30 minutes, the function is automatically switched off.<br/>After 30 minutes, the function is automatically switched off even if the temperature has not risen.</li> <li>If you change the current set room temperature, the function is automatically switched off.</li> <li>If the room temperature falls below 8 °C, the frost protection function is activated and the "open window detection" function is switched off.</li> </ul> |

### 🖪 and ((•)) are displayed.

Only in conjunction with a heat generator with Viessmann One Base or Vitoconnect, e.g. type OPTO2

| Cause                                       | Remedy                                                                                                    |
|---------------------------------------------|----------------------------------------------------------------------------------------------------|
| "Open window detection" function is switch- | <ul> <li>No action required.</li></ul>                                                                                                    |
| ed on.                                      | If the room temperature rises again within 30 minutes, the function is automatically switched off. <li>If you change the current set room temperature, the function is automatically switched off.</li> |

### 🗄 is displayed.

| Cause       | Remedy                                                                                                    |
|-------------|----------------------------------------------------------------------------------------------------|
| Motor fault | <ul> <li>Dismount the thermostatic radiator valve: See page 21.<br/>Remove the batteries. Reinsert the batteries: See page 12.</li> <li>Reset the thermostatic radiator valve to its default setting: See page 16.</li> <li>Replace the thermostatic radiator valve if necessary.</li> </ul> |

### El is displayed.

| Cause                     | Remedy                                                                              |
|---------------------------|-------------------------------------------------------------------------------------|
| Wireless connection error | Repeat the pairing process for the ViCare thermostatic radiator valve: See page 15. |

#### 🗄 is displayed.

| Cause          | Remedy                                                                                                    |  |
|----------------|----------------------------------------------------------------------------------------------------|--|
| Hardware fault | <ul> <li>Remove the batteries. Reinsert the batteries: See page 12.</li> <li>Reset the thermostatic radiator valve to its default setting: See page 16.</li> <li>Replace the thermostatic radiator valve if necessary.</li> </ul> |  |

### All displays are off.

| Cause                                                          | Remedy                                                                                                    |
|----------------------------------------------------------------|----------------------------------------------------------------------------------------------------|
| Standby display                                                | Turn the thermostatic head to activate the display.                                                                                                    |
| The batteries of the thermostatic radiator valve have run out. | Replace the batteries: See page 12.                                                                                                    |
| Software or hardware fault                                     | <ul> <li>Reset the thermostatic radiator valve to its default setting: See page 16.</li> <li>Replace the thermostatic radiator valve if necessary.</li> </ul> |

### Further information on fault messages

See the ViCare app.

#### Software update

Only in conjunction with a heat generator with Viessmann One Base or Vitoconnect, e.g. type OPTO2 If a new software update is available, it is automatically downloaded via the heat generator with Viessmann One Base or Vitoconnect, e.g. type OPTO2 and the thermostatic valve is updated.

#### Cleaning

**Please note** Commercially available cleaning agents can damage the surface of the thermostat. Do not use any cleaning agents. The surfaces of the thermostat can be cleaned with a microfibre cloth.

#### Maintenance/battery replacement

The ViCare thermostatic radiator valve is maintenance-free.

If the batteries need replacing, this will be indicated on the thermostat display by \_\_\_\_.

#### Note

Replacing the batteries: See page 12.

#### Specification

#### **Specification** 2 x 1.5 V alkaline batteries LR6, type AA Power supply Note Do not use rechargeable batteries. Battery life Approx. 2 years Noise level < 30 dB(A) at a distance of 1 m Radio frequency 2.4 GHz low power radio 3.0 wireless standard Frequency band 2405.0 to 2480.0 MHz Max. transmitting power 0.1 W (e.i.r.p.) Transmission interval Every 7.5 s Protection class Ш IP rating IP 20D to EN 60529; ensure through design/installation. Normal range +8 to +30 °C 4.2 mm Rated lift range Valve control force 70 N Connection M 30 x 1.5 Adaptor for Danfoss RAV, RA, RAVL included in standard delivery Permissible ambient temperature Operation 0 to +40 °C Installation in living spaces or boiler rooms (standard ambient conditions) –20 to +60 °C Storage and transport

### Dismounting the thermostat

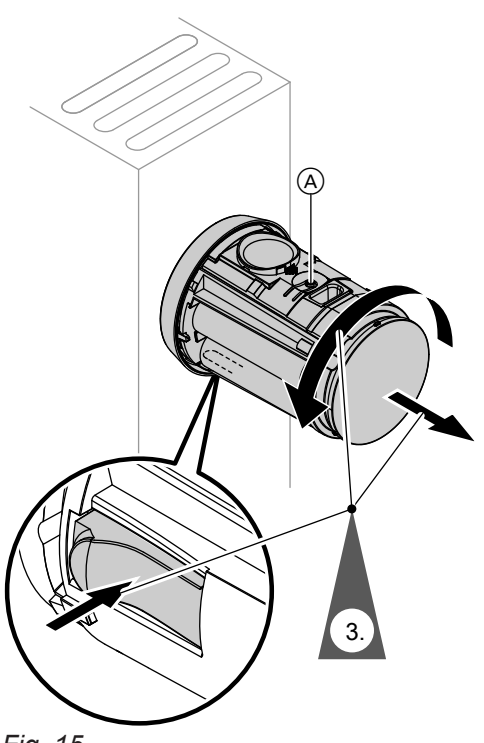

Fig. 15

- 1. Open the thermostat: See page 11.
- Press operating button (A) for at least 3 seconds to open the thermostatic valve.
   Shown on display
  - In conjunction with heat generator with Viessmann One Base or Vitoconnect, e.g. type OPTO2:
     "--" and (•)
  - As a standalone device:
- **3.** Firmly press the tab at the bottom of the thermostatic valve. Unscrew the thermostatic valve from the adaptor in an anti-clockwise direction.

#### Final decommissioning and disposal of the heating system

Viessmann products can be recycled. Components and fluids from your heating system do not belong in ordinary domestic waste.

Please speak to your contractor about the correct disposal of your old system.

- **DE:** Operating fluids (e.g. heat transfer medium) can be disposed of at municipal collection points.
- **AT:** Operating fluids (e.g. heat transfer medium) can be disposed of at municipal collection points (ASZ).

#### **Keyword index**

#### Α

| Ambient temperatures | 20 |
|----------------------|----|
| Angle of penetration | 8  |
| Арр                  | 7  |

#### В

| Batteries   |    |
|-------------|----|
| - Inserting | 12 |
| - Replacing | 12 |

#### С

| •                           |    |
|-----------------------------|----|
| Child lock                  | 16 |
| Cleaning                    |    |
| Commissioning               | 14 |
| Connection adaptor, fitting | 9  |
| Controls                    | 14 |

#### D

| Data connections           | 7  |
|----------------------------|----|
| Dismounting the thermostat | 21 |
| Display                    | 14 |
| Displays                   | 14 |
| Display standby            | 15 |
|                            |    |

### Ε

| Email | 5 |
|-------|---|
| F     |   |

| actory settings, restoring1 | 6 |
|-----------------------------|---|
|                             |   |

### G

| General | Terms and | Conditions | <br>5 |
|---------|-----------|------------|-------|
|         |           |            |       |

| 1                     |    |
|-----------------------|----|
| Information           | 7  |
| Installation          |    |
| - Connection adaptor  | 9  |
| - Thermostat          | 12 |
| Installation location | 8  |
| Intended use          | 6  |
| <b>L</b><br>Liability | 5  |
| M<br>Maintenance      | 19 |

#### Ν Network.....7 Network operator.....5 0 Operation.....7 Ρ Pairing the thermostat......15 Permissible ambient temperatures......20 Product information.....7 R Range, WiFi connections......8 Remote control.....7 Remote monitoring......7 Replacing the batteries...... 12 S Shown on display.....14 Software update......19 Standby display......15 Supported gateways.....7 Т Terms and Conditions.....5 Thermostat Thermostat, opening...... 11 Troubleshooting......17

| <b>U</b><br>Update                  | 19 |
|-------------------------------------|----|
| <b>V</b><br>ViCare app              | 7  |
| <b>W</b><br>WiFi connections, range | 8  |

Viessmann Climate Solutions SE 35108 Allendorf / Germany Telephone: +49 6452 70-0 Fax: +49 6452 70-2780 www.viessmann.com

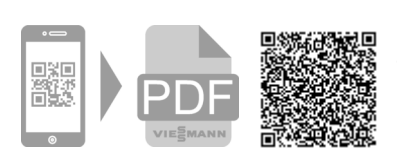

Viessmann Limited Hortonwood 30, Telford Shropshire, TF1 7YP, GB Telephone: +44 1952 675000 Fax: +44 1952 675040 E-mail: info-uk@viessmann.com